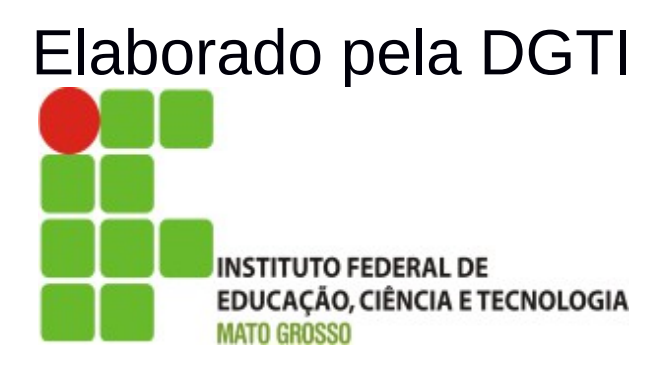

## Sistema SUAP Módulo Protocolo Documentação – Visão Usuário

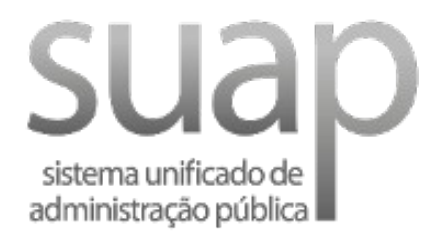

### Sumário de Informações do Documento

Tipo do Documento: Manual do Usuário

Responsável: DGTI

**Resumo:** Este manual é destinado a auxiliar o usuário na operacionalização do sistema SUAP.

#### Software utilizado: BrOffice3.2

| Versão | Data       | Mudanças                                                            |
|--------|------------|---------------------------------------------------------------------|
| 1.0    | 27/12/2013 | Documento – Visão do Usuário elaborado por Alexandre A. de Carvalho |
|        |            |                                                                     |
|        |            |                                                                     |
|        |            |                                                                     |
|        |            |                                                                     |

#### INTRODUÇÃO

#### 1.1 Identificação

O Sistema Unificado de Administração Pública tem como objetivo facilitar o fluxo de processos administrativos do Instituto Federal de Educação, Ciência e Tecnolgia de Mato Grosso – IFMT.

#### **1.2 Objetivo do Sistema**

O sistema SUAP permite a informatização dos processos administrativos do Instituto Federal do Mato Grosso. Possui as seguintes características:

- Aumento de desempenho do gerenciamento de processo administrativo;
- Plataforma de autenticação centralizada;
- Gerenciamento de perfis administrativos no sistema SUAP;

#### 1.3 Propósito

Este documento de usuário – visão sistêmica visa apresentar os requisitos do sistema SUAP, fornecendo a equipe/usuários as informações necessárias e essenciais para entendimento da operacionalidade do sistema Unificado de Administração Pública – SUAP – Módulo Protocolo.

#### 1.4 Público Alvo

- Diretoria de Gestão de Tecnologia da Informação do IFMT;
- Servidores responsáveis alocados nos setores (Pró-Reitoria, Campi, Diretoria, Departamento) do IFMT.

#### **1.5 Escopo do Sistema SUAP – MÓDULO PROTOCOLO**

O Sistema SUAP Módulo Protocolo permite:

- Cadastrar Processos (Adicionar Processo);
- Receber Processo;
- Encaminhar Processo;
- Editar Processo;
- Editar Último Trâmite;
- Remover Último Trâmite;
- Imprimir Capa;
- Cadastrar Pessoa Física;
- Cadastrar Pessoa Jurídica.

#### 2. Funcionalidade do Sistema SUAP – Módulo Protocolo

O módulo Protocolo do SUAP objetiva gerenciar o fluxo de processo do Instituto Federal de Educação, Ciência e Tecnologia de Mato Grosso. Possui os seguintes perfis e permissões:

1. Cadastrador de Processo – Possui permissão para realizar a gestão de processos do setor de protocolo.

#### 2.1 Módulo Protocolo – Cadastrar Processo

A operacionalização de cadastro de processo é realizado através do perfil Cadastrador de Processo. O usuário acessa o sistema e escolhe a opção Processos localizado em Administração  $\rightarrow$  Protocolo  $\rightarrow$  Processos.

| ap                                                  | Inicio > Pr |                                                                                                |                                             |                                          |                  |               |             | Adicionar proc                  |
|-----------------------------------------------------|-------------|------------------------------------------------------------------------------------------------|---------------------------------------------|------------------------------------------|------------------|---------------|-------------|---------------------------------|
| Alexandre Carvalho<br>Meus dados   Sair             | Tioc        |                                                                                                |                                             |                                          |                  |               |             |                                 |
|                                                     | Quadr       | Ier Meus Processos                                                                             |                                             | (                                        | Clicar na        | a opcã        |             |                                 |
|                                                     | Buscar:     |                                                                                                | Fibrar por status: Fibrar por uo:           |                                          | 1                | a opşe        |             |                                 |
|                                                     | · ·         |                                                                                                | Ir Todos Todos T                            | A                                        | licionar         | proce         | SSO 📃       |                                 |
|                                                     | > 2010      | 2011 2012 2013                                                                                 |                                             |                                          |                  |               |             |                                 |
|                                                     | > #         | Número                                                                                         | Assunto                                     | Pessoa interessada                       | Data cadastro    | Status        | Setor atual | Responsável atual               |
| stocolo                                             | Q.0         | 23194.012472.2013.11                                                                           | Trånsferencia externa-edital 92/2013        | Monique Thamilis Carvalho Rizzo de Sá    | 27/12/2013 14:47 | Em trâmite    | CBA-PTR     | Leoni da Rocha Machado          |
| ixa de Entrada e Saída<br>ixa de Tramitação Externa | 9.6         | 23194.012471.2013-69                                                                           | pagamento bolsa.                            | Danilo Herbert Queiroz Martins           | 27/12/2013 14:41 | Em trâmite    | CBA-PTR     | Leoni da Rocha Machado          |
| Processos                                           |             | C C 23188 006487 2013.11     Processon Selection para Profession Temporatrin , Edited 005/2013 |                                             | Edna Cristina Vitor Franca               | 27/12/2013 14:36 | Em trâmite    | RTR-DRH     | Edna Cristina Vitor Franca      |
|                                                     | > 0.0       | 23188 006486 2013-77                                                                           | RECURSO AD EDITAL 088/2013                  | Giovana Rosancela Ferreira Nendes        | 27/12/2013 14:31 | Em trâmite    | RTR-DRH     | Mavara Helena de Arruda Cadide  |
|                                                     | > 0.6       | 23194 012470 2013.14                                                                           | Solirita vista e rónia de processo          | Brenn Aunustri de Berrins Antimes        | 27/12/2013 14:28 | Free transite | CRA-CGGP    | Claudia Marcele de Campos       |
| CURSOS HUMANOS                                      | 0.0         | 23188 005485 2013-22                                                                           | GRATIEICAÇÃO NATALINA PROPORCIONAL          | Dalmir Kubn                              | 27/12/2013 13:50 | Finalizado    | RTR-DGGP    | Joice Justino Viana             |
| SINO                                                | 0.6         | 23194 012469 2013-90                                                                           | Atualizarão do carlastro                    | ássan F. Salim Panelaria                 | 27/12/2013 13:44 | Free transite | CRAPTE      | Leoni da Rorba Marbado          |
|                                                     | 0.0         | 23194 012469 2012 45                                                                           | Eachamanta da Jancha                        | Randeiranter Nanóciar a ampresortimentor | 27/12/2012 12:25 | Em trimite    | CRAPTO      | Leoni da Rocha Machado          |
|                                                     | 0.0         | 23104 012467 2012 00                                                                           | note popure oppolar                         | Daniel Ring Mariel                       | 27/12/2012 12:05 | En elimite    | CRARTE      | Iron Conceitos de Arruda Nunce  |
|                                                     | 0.0         | 23184.012407.2013-08                                                                           |                                             | Luce Menade de Nacionale                 | 27/12/2013 12:00 | Ciri e dinite |             | Annual Vision                   |
|                                                     | 9.6         | 23166.000464.2013-66                                                                           |                                             | Cuty manual do Mascimento                | 27/12/2013 11:19 | em eansie     |             | Aparecido vieira                |
|                                                     | 46          | 23194.012466.2013-56                                                                           | perda da maurcula                           | moabe danas pereira.                     | 2//12/2013 11:14 | Em tramite    | CBAPTR      | Ires Conceicao de Antida Núñes  |
|                                                     | u u         | 23194.012465.2013-10                                                                           | arastamento para doutorado                  | Eudinei de Uliveira Silva                | 2//12/2013 11:07 | Em tramile    | CBAPTR      | ires Conceicao de Arruda Nuñes  |
|                                                     | Q G         | 23194.012464.2013-67                                                                           | solicita mudança de universal para collista | sara caninda nunes da silva              | 27/12/2013 11:01 | Em tramite    | CBA-PTR     | Ires Conceitao de Arruda Nunes  |
|                                                     | d B         | 23194.012463.2013.12                                                                           | Pessarcimento saude                         | Daniel Pina Maciel                       | 27/12/2013 10:59 | Em trâmite    | CBA-CGGP    | Rheanni Fatima Sempio de Souz   |
|                                                     | 0.0         | 23194.012462.2013-78                                                                           | Solicitação de pagamento de substituição    | Daniel Pina Maciel                       | 27/12/2013 10:45 | Em trâmite    | CBA-CGGP    | Rheanni Fatima Sempio de Souz   |
|                                                     | Q (5)       | 23194.012461.2013-23                                                                           | Interrupção de férias                       | Kleber Roberto Lopes Corbalan            | 27/12/2013 10:41 | Em trâmite    | CBA-CGGP    | Rheanni Fatima Sempio de Souz   |
|                                                     | Q (6)       | 23194.012460.2013-89                                                                           | enc, relatorio final                        | Ana Claudia de Azevedo                   | 27/12/2013 10:35 | Em trâmite    | CBA-PTR     | ires Conceicao de Arruda Nunes  |
|                                                     | 00          | 23188.006483.2013-33                                                                           | REVISÃO                                     | Maristela Abadia Guimaraes               | 27/12/2013 10:30 | Em trâmite    | RTR-DRH     | Mayara Helena de Arruda Cadide  |
|                                                     | Q (6)       | 23188.006482.2013-99                                                                           | Capacitação Python                          | Fabiano Pontes Pereira da Silva          | 27/12/2013 10:17 | Em trâmite    | RTR-DTI     | Fabiano Pontes Pereira da Silva |
|                                                     | Q. (5)      | 23194.012459.2013.54                                                                           | enc.relátorio de atividades                 | Wescley Luiz de Souza                    | 27/12/2013 09:53 | Em trâmite    | CBA-PTR     | ires Conceicao de Arruda Nunes  |

Figura 1: Listagem de processo em um determinado setor no SUAP.

#### 2.1.1 Módulo Protocolo – Adicionar Processo (Cadastrar Processo)

O cadastro de processo é realizado através da opção adicionar processo, localizado na parte superior da tela – lado direito. Após clicar nesta opção, abrirá a tela seguinte (figura 2) para preencher as informações:

| suap =                                  | hício > Processos > Adicionar | processo                                       |                                      |                         |
|-----------------------------------------|-------------------------------|------------------------------------------------|--------------------------------------|-------------------------|
| Alexandre Carvalho<br>Meus dados   Sair | Adicionar proce               | \$\$0                                          |                                      |                         |
| · · ·                                   | Unidade Protocoladora: RT     | t   Prefixo: 23188                             |                                      |                         |
|                                         | Pessoa interessada:           | alexandre antonio de Carvalho (909 377 241-49) | Adicionar nessoa: Eisica ou Juridica |                         |
| 🔮 administração                         | Número de desumente:          | <b>F</b> ,                                     |                                      |                         |
| Cadastros >                             | Numero do documento,          |                                                |                                      |                         |
| Almoxarifado >                          | Assunto:                      |                                                |                                      |                         |
| Patrimônio >                            | Tipo:                         | <u>-</u>                                       |                                      |                         |
| Protocolo                               | Palavras-chave:               |                                                |                                      |                         |
| Caixa de Entrada e Saída                |                               |                                                |                                      |                         |
| Caixa de Tramitação Externa             |                               |                                                |                                      |                         |
| Processos                               |                               |                                                |                                      |                         |
| Frota >                                 |                               |                                                |                                      |                         |
| Estacionamento >                        | Primeiro trâmite:             | Óraño Interno (setor) 🎽                        |                                      |                         |
| L RECURSOS HUMANOS                      | _                             |                                                |                                      |                         |
| ENSINO                                  | Salvar Salvar e afkiona       | outro(a) Salvar e continuar e ditando          |                                      |                         |
|                                         |                               |                                                |                                      |                         |
|                                         |                               |                                                |                                      | Imprimir Topo da pagina |
|                                         |                               |                                                |                                      |                         |
|                                         | Advertisian dia 1977 Law      |                                                | l de Die Gwende de Mante             | tion and                |

Figura 2: Tela de cadastro de processo no sistema SUAP.

# 

#### 2.1.2 Adicionar Processo - Setor de destino

Figura 3: Setor de destino a ser informado pelo usuário.

#### 2.1.2 Adicionar Processo – Etapa final

|     | rmaçoes Ge    | rais                  |                               |                                |   |          |                  |                     |                         |                        |  |
|-----|---------------|-----------------------|-------------------------------|--------------------------------|---|----------|------------------|---------------------|-------------------------|------------------------|--|
|     | Nº do pro     | cesso 23188.005911    | 23188.005911.2013-19          |                                |   |          |                  | s RTR               |                         |                        |  |
|     | Ca            | dastro 27/12/2013 15  | 5:28                          |                                |   |          | Operado          | r Alexandre Antonio | de Carvalho             |                        |  |
|     | Si            | tuação Em trâmite     |                               |                                |   |          | Órgão Responsávo | RTR-ADM             |                         |                        |  |
|     | Tipo do pro   | cesso Ofício          |                               |                                |   |          |                  |                     |                         |                        |  |
|     | A             | ssunto Processo Tes   | te                            |                                |   |          |                  |                     |                         |                        |  |
|     | Pessoa intere | essada Alexandre Anti | onio de Carvalho              |                                |   |          |                  |                     |                         |                        |  |
|     | Nº do docu    | mento 0f. 001/13      |                               |                                |   |          |                  |                     |                         |                        |  |
|     | Palavras      | -chave Teste de aber  | tura de processo.             |                                |   |          |                  |                     |                         |                        |  |
|     |               |                       |                               |                                |   |          |                  |                     |                         |                        |  |
| rân | nites         |                       |                               |                                |   |          |                  |                     |                         |                        |  |
|     | Origem        | Enviado em            | Enviado por                   | Despacho de envio              |   | Destino  | Recebido em      | Recebido por        | Despacho de recebimento | Situação               |  |
| 1   | RTR-ADM       | 27/12/2013 15:29      | Alexandre Antonio de Carvalho | Teste de abertura de Processo. | - | RTR-DDGP |                  |                     |                         | Aguardando recebimento |  |
|     |               |                       |                               |                                |   |          |                  |                     |                         |                        |  |
|     |               |                       |                               |                                |   |          |                  |                     |                         |                        |  |

Figura 4: Cadastro de Processo – Etapa Final.

Durante esta etapa, é possível o usuário realizar a seguintes operações (Menu superior):

- Editar Processo Caso necessite realizar alguma alteração.
- Imprimir Capa A4 clicar no botão para imprimir capa do processo.
- Editar último trâmite caso necessite mudar/alterar o destino do processo.
- Remover último trâmite Caso necessite remover o setor de destino, e realizar uma nova operação de "encaminhar para setor".

#### 2.2 Módulo Protocolo – Cadastrar Pessoa Física

É necessário cadastrar pessoa física quando no momento de adicionar processo, e no campo pessoa interessada não aparecer o nome desejado para abertura do processo. Por exemplo, alunos ou terceiros que são partes interessadas de um determinado processo.

Localização do menu **Adicionar Pessoa Física**: Administração  $\rightarrow$  Cadastros  $\rightarrow$  Pessoas Físicas  $\rightarrow$  Adicionar Pessoa Física (Botão Superior Direito) ou <u>clique</u> <u>aqui</u>.

| suap ≡                                             | Hilo - Pressue fiscus - Adount Pessoa Fisca                                                                                                    |                            |
|----------------------------------------------------|----------------------------------------------------------------------------------------------------|----------------------------|
| Alexandre Carvalho<br>Invalue<br>Meus dados   Sair | Adicionar Pessoa Fisica                                                                                                    |                            |
| ·                                                  | Nome:                                                                                                    |                            |
| A INÍCIO                                           | Sexe:                                                                                                    |                            |
| 🕒 administração                                    | CPF:                                                                                                    |                            |
| Cadastros 👻                                        | Parmais. Accounter and a second second s |                            |
| Pessoas Físicas                                    | Data de Nascimento:                                                                                                    |                            |
| Pessoas Jurídicas                                  | Permitr registro de ponta                                                                                                    |                            |
| Prestadores de Serviço                             | sem impressão digital Servidores com impressão digital fraca devem ter essa opção marcada                                                                                                    |                            |
| Prédios                                            |                                                                                                    |                            |
| Salas                                              | Telefones                                                                                                    |                            |
| Almoxarifado >                                     | Telefone: #1                                                                                                    |                            |
| Património >                                       | Nimero:                                                                                                    |                            |
| Protocolo >                                        |                                                                                                    |                            |
| Frota >                                            | Adicionar outro(a) Telefone                                                                                                    |                            |
| Estacionamento >                                   | Silver Store adioneroutro(a) Silver e continue elitanto                                                                                                    |                            |
| L RECURSOS HUMANOS                                 |                                                                                                    | Imprimir 🛛 Topo da página. |
| ENSINO                                             |                                                                                                    |                            |
|                                                    |                                                                                                    |                            |
|                                                    |                                                                                                    |                            |
|                                                    |                                                                                                    | маре with django           |

Figura 5: Sistema SUAP – Prorocolo: Cadastro de Pessoa Física.

Informar os seguintes dados de pessoa física: Nome, Sexo, CPF, Data de Nascimento e Número de Telefone.

#### 2.3 Módulo Protocolo – Cadastrar Pessoa Jurídica

É necessário cadastrar pessoa jurídica quando no momento de adicionar processo, e no campo pessoa interessada não aparecer o nome/CNPJ da pessoa jurídica desejado para abertura do processo. Por exemplo, órgãos externos que são partes interessadas de um determinado processo.

Localização do menu **Adicionar Pessoa Jurídica**: Administração  $\rightarrow$  Cadastros  $\rightarrow$  Pessoas Jurídicas  $\rightarrow$  Adicionar Pessoa Jurídica (botão Superior Direito) ou <u>Clique aqui para cadastrar pessoa jurídica</u>.

| suap 🛛 🔳                                | Nicio + Pessoa Jurídicas + Adioner Pessoa Jurídica                                                                                                    |                           |
|-----------------------------------------|----------------------------------------------------------------------------------------------------|---------------------------|
| Alexandre Carvalho<br>Meus dados   Sair | Adicionar Pessoa Jurídica                                                                                                    |                           |
|                                         |                                                                                                    |                           |
| Cadastros                               | Emal pinopat                                                                                                    |                           |
| Pessoas Fisicas<br>Pessoas Jurídicas    | Inserção Estaquit                                                                                                    |                           |
| Prestadores de Serviço<br>Prédios       | Telefones                                                                                                    |                           |
| Salas<br>Almoxarifado >                 | Telehor: #1                                                                                                    |                           |
| Património > Protocolo >                | Nimer:                                                                                                    |                           |
| Frota >                                 | Salvar         Salvar         Salvar< |                           |
| L RECURSOS HUMANOS                      |                                                                                                    | Imprimir 🕴 Topo da página |
| ENSINO                                  |                                                                                                    |                           |
|                                         | Administração DOTI juupgifat.edu.br Detenvolvimento listituto Pederal do Rio Crasde do Norte                                                                                                    | марс илти django          |

Figura 6: Sistema SUAP – Prorocolo: Cadastro de Pessoa Jurídica.

Informar os seguintes dados de pessoa jurídica: Nome, CNPJ, E-mail principal, Inscrição Estadual, Website e Número de Telefone.

#### 2.3 Módulo Protocolo – Caixa de Entrada e Saída

Na caixa de entrada e saída é possível verificar os processos que estão aguardando recebimento pelo usuário lotado em um determinado setor.

O usuário possui as seguintes permissões:

- Receber Receber determinado processo no setor de origem do operador.
- Finalizar Finalizar determinado processo inserindo informações de despacho.
- Encaminhar Encaminhar processo com status de aguardando encaminhamento ou finalizar processo.

| Qual | quer Setor RTR-ADM                                              |                                                                 |                   |                           |                           |                           |                              |                   |                      |                        |
|------|-----------------------------------------------------------------|-----------------------------------------------------------------|-------------------|---------------------------|---------------------------|---------------------------|------------------------------|-------------------|----------------------|------------------------|
| Ent  | rada: Processos aguardando o seu recebimento                    |                                                                 |                   |                           |                           |                           |                              |                   |                      |                        |
| #    | Processo                                                        |                                                                 |                   | Encaminhamento            | Despacho                  | Origem                    |                              | Destino           | Tempo de inatividade | Opçõ                   |
| 1    | 23189.000441.2012-06 - MEMO N. 18 - SOLICITACAO DE PAGAN        | IENTO DAS BOLSAS PR                                             | OIC               | 31/05/2012 08:37          |                           | RTR-ADM · Importacao Siga |                              | RTR-ADM           | 1 ano, 7 meses       | Rece                   |
| 2    | 23188.005679.2012-20 - PRESTAÇÃO DE CONTAS                      | 23188.005679.2012-20 - PRESTAÇÃO DE CONTAS                      |                   |                           |                           | RTR-ADM · Impor           | tacao Siga                   | RTR-ADM           | 1 ano                | Recei                  |
| 3    | 23188.005866.2012-11 - RELATÓRIO DE PRESTAÇÃO DE CONT           | 21/12/2012 09:16                                                |                   | RTR-ADM - Importacao Siga |                           | RTR-ADM                   | 1 ano                        | Rece              |                      |                        |
| 4    | 23188.002929.2013-51 - SOLICITAÇÃO DE PASSAGENS E DIÁR          | 30/08/2013 15:44                                                |                   | RTR-ADM · Importacao Siga |                           | RTR-ADM                   | 3 meses, 4 semanas           | Rece              |                      |                        |
| 5    | 23190.002432.2013-93 - PROPOSTA DE CONCESSÃO DE DIÁR            | 0.002432.2013-93 - PROPOSTA DE CONCESSÃO DE DIÁRIAS E PASSAGENS |                   |                           |                           | RTR-ADM · Impor           | tacao Siga                   | RTR-ADM           | 2 meses, 3 semanas   | Rece                   |
| 5    | 23188.004726.2013-07 - PEDIDO DE DIARIAS                        | 313-07 - PEDIDO DE DIÁRIAS                                      |                   |                           |                           | RTR-ADM · Importacao Siga |                              | RTR-ADM           | 2 meses, 3 semanas   | Rece                   |
| 7    | 23188.004967.2013-48 - PASSAGEM                                 |                                                                 | 21/10/2013 15:14  |                           | RTR-ADM · Importacao Siga |                           | RTR-ADM                      | 2 meses, 1 semana | Rece                 |                        |
| 3    | 23188.004867.2013-11 - PROPOSTA DE CONCESSÃO DE DIÁR            | IAS E PASSAGENS                                                 |                   | 24/10/2013 12:47          |                           | RTR-ADM · Importacao Siga |                              | RTR-ADM           | 2 meses              | Reco                   |
| Э    | 23196.001120.2013-11 - SOLICITAÇÃO DE DIÁRIAS                   | IAS                                                             |                   |                           |                           | RTR-ADM · Importacao Siga |                              | RTR-ADM           | 2 meses              | Reco                   |
| LO   | 23188.005640.2013-93 - PROPOSTA DE CONCESSÃO DE DIAR            | IÁS E PASSAGENS                                                 |                   | 12/11/2013 06:53          |                           | RTR-ADM · Impor           | tacao Siga                   | RTR-ADM           | 1 mês, 2 semanas     | Reco                   |
| 11   | 23188.005751.2013-08 - PROPOSTA DE CONCESSÃO DE DIÁR            | IAS E PASSAGENS                                                 |                   | 13/11/2013 14:25          |                           | RTR-ADM - Importacao Siga |                              | RTR-ADM           | 1 mês, 2 semanas     | Rece                   |
| 12   | 23188.005811.2013-84 - PROPOSTA DE CONCESSÃO DE DIÁR            | IASTE PASSAGENS                                                 |                   | 18/11/2013 07:59          |                           | RTR-ADM · Importacao Siga |                              | RTR-ADM           | 1 mês, 1 semana      | Rece                   |
| 13   | 23188.005822.2013-64 - SOLICITAçãO DE CONCESSÃO DE DI           | IRIAS E/OU PASSAGENS                                            | i -               | 21/11/2013 06:58          |                           | RTR-ADM · Importacao Siga |                              | RTR-ADM           | 1 mês                | Rece                   |
| 14   | 23192.001486.2013-11 - Teste com pessoa externa                 |                                                                 |                   | 16/12/2013 12:42          |                           | CNP-CTI · Marcos          | Vargas                       | RTR-ADM           | 1 semana, 4 dias     | Rece                   |
|      |                                                                 |                                                                 |                   |                           |                           |                           |                              |                   |                      |                        |
| Ent  | rada: Processos aguardando o seu encaminhamento                 |                                                                 |                   |                           |                           |                           |                              |                   |                      |                        |
| Į    | Processo                                                        | Encaminhamento                                                  | Despacho          |                           |                           |                           | Origem                       | Destino           | Tempo de inatividade | Opções                 |
| L    | 23188.000003.2010-88 - PAGAMENTO TAXAS DETRAN<br>VEICULO MEGANE | 13/01/2010 10:08                                                | PARA PROVIDÊNCIAS |                           |                           |                           | RTR-ADM -<br>Importacao Siga | RTR-ADM           | 3 anos, 11 meses     | Finalizar<br>Encaminha |
| 2    | 23188.000005.2010-77 - SERVIÇO DE VIGILÂNCIA REITORIA           | 13/01/2010 10:10                                                | PARA PROVIDÊNCIAS |                           |                           |                           | RTR-ADM -<br>Importacao Siga | RTR-ADM           | 3 anos, 11 meses     | Finalizar              |

Figura 7: Módulo Protocolo: Caixa de Entrada e Saída de Processos.

Observações após operações realizadas:

- Receber: Após esta operação o usuário será encaminhado para uma tela de tomada de decisão: Editar processo, Encaminhar para setor, encaminhar para pessoa jurídica ou finalizar.
- Encaminhamento: Após esta operação, o usuário pode Editar processo, Editar último trâmite ou remover último trâmite.

Obs.: O sistema SUAP – Módulo Protocolo não permite o usuário com perfil Cadastrador de Processo Excluir determinado Processo.

#### 3. Operacionalização do Módulo Protocolo

O fluxo do sistema SUAP – Módulo Protocolo inicia através do perfil Cadastrador de Processo.

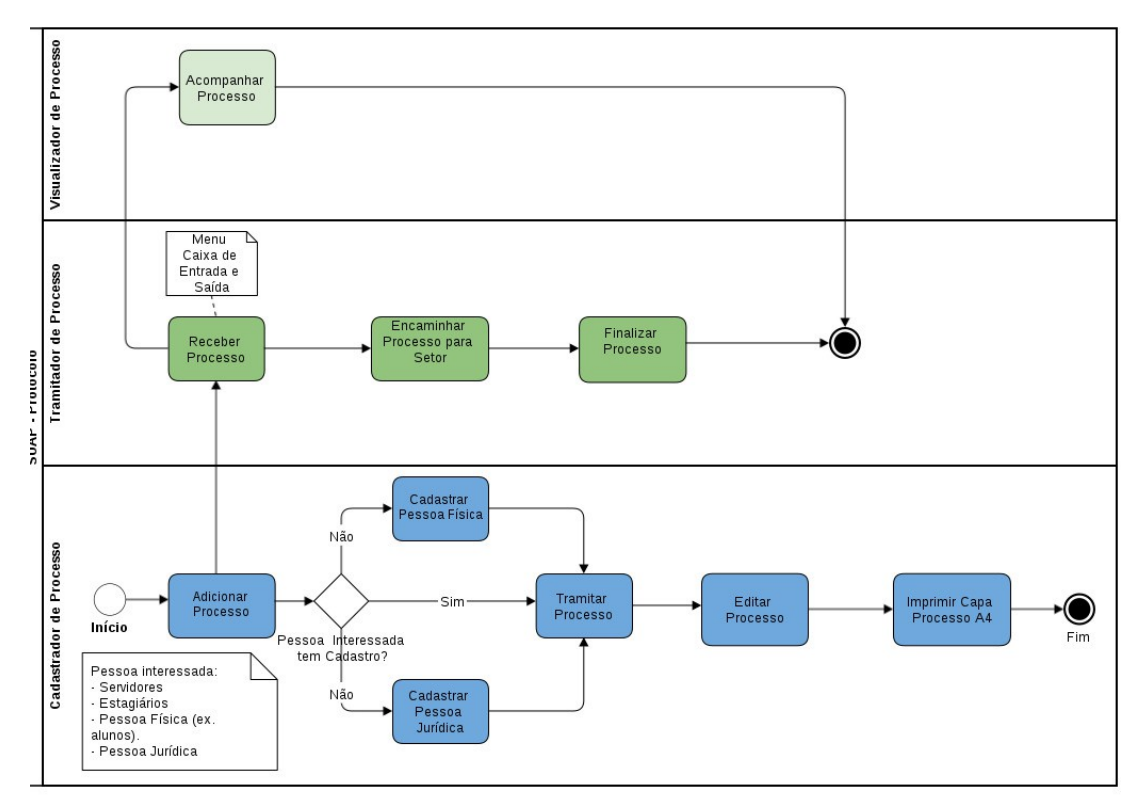

Figura 7: Fluxo do módulo Protocolo – Perfis relacionado ao módulo Protocolo.

#### **Contatos:**

Diretoria de Gestão de Tecnologia da Informação - DGTI

- 1. Sistema GLPI (abertura de chamado): http://glpi.ifmt.edu.br
- 2. Telefone: (65) 3616-4103

#### Matrial de Apoio

- 1. Treinamento Sistema SUAP para coordenadores de RH realizado dia 25/11/2013. Endereço eletrônico do Treinamento: http://webconf2.rnp.br/p70dsjo1qbr/
- 2. Treinamento Sistema SUAP Módulo Frota realizado dia 18/12/2013. Endereço eletrônico do treinamento: <u>http://webconf2.rnp.br/p40z8a0dxgj/</u>
- 3. Treinamento Sistema SUAP Módulo Protocolo, Requisições de Almoxarifado e Requisições de Veículo realizado dia 16/12/2013. Endereço eletrônico do treinamento: <u>http://webconf2.rnp.br/p98uiwzz8dd/</u>